# Térinformatika és geostatisztika 1-2

Precíziós agrárgazdálkodási szakmérnök/szakember szakirányú továbbképzési szak

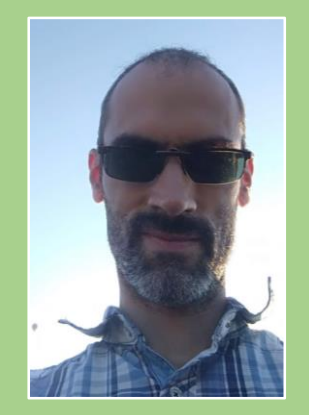

Dr. Tobak Zalán egyetemi adjunktus SZTE TTIK Természeti Földrajzi és Geoinformatikai Tanszék

# QGIS gyakorlatok

12.FEJEZET / 90 PERC

Jelen tananyag a Szegedi Tudományegyetemen készült az Európai Unió támogatásával.

Projekt azonosító: EFOP-3.4.3-16-2016-00014

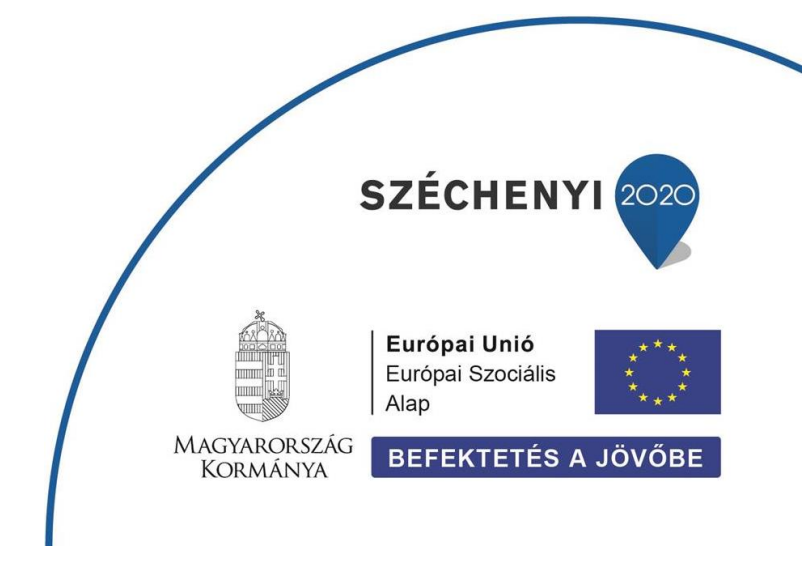

### 12.Fejezet

# NDVI számítása– Profilok létrehozása – Vetületváltás

#### Tartalom

| NDVI – Normalizált Differenciális Vegetációs Index | 2 |
|----------------------------------------------------|---|
| Spectral Profile Tool                              | 5 |
| Profile Tool                                       | 7 |
| Transzformáció (vetületváltás)                     | 8 |
| Ellenőrző kérdések                                 | 9 |
| Kapcsolódó videóleckék                             | 9 |
| Ajánlott irodalom                                  | 9 |
|                                                    |   |

#### NDVI – NORMALIZÁLT DIFFERENCIÁLIS VEGETÁCIÓS INDEX

A nettó biomassza produkció becslésének általános módszere **AVHRR, MSS, TM, XS** stb. szenzoroknál. Számítása az alábbi képlettel történik pixelenként:

$$NDVI = (IR - R) / IR + R)$$

ahol R a vörös, IR a közeli infravörös sáv intenzitásértéke

Az index értéke minden esetben **-1** és **+1** közé esik, ahol a *negatív* értékek vízfelületet vagy nagy víztartalmú felszínt, a *0 körüli*ek talajt és/vagy beépített felszíneket, míg a + 0.4 - 0.5 fölötti értékek teljesen növényzettel borított képelemeket jelölnek.

- **Feladat**: Készítsünk értékkategóriák szerint színezett NDVI térképet a *szeged\_multispektralis.img* felvételt felhasználva (Landsat 5 TM).
  - QGIS-ben NDVI indexet a Raszter menü → Raszter Kalkulátor eszközzel számíthatunk. A Raszter Kalkulátor a többsávos raszteres rétegeket sávonként képes kezelni, azok egyedi sávjaival műveleteket végezhetünk.
  - Állítsuk össze az NDVI képletnek megfelelő kifejezést a Raszter Kalkulátorban. Ehhez természetesen ismernünk kell a raszterünk sávkiosztását (itt. 1 kék / 2 zöld / 3 vörös / 4 közeli infravörös / 5,7 közepes infravörös / 6 termális infravörös sávok). Figyeljünk oda a megfelelő zárójelezésre!
  - Adjuk meg az eredmény réteg nevét, elérési útját és formátumát (pl. szeged\_ndvi.img), majd az OK gombra kattintva végezzük el a műveletet.

|                                                      |                |              |               |              | Eredmény  | réteg                       |                |                        |                |     |
|------------------------------------------------------|----------------|--------------|---------------|--------------|-----------|-----------------------------|----------------|------------------------|----------------|-----|
| szeged_multispektralis@1                             |                |              | Output ré     | teg          | E:\temp\q | E:\temp\ggis\szeged_ndvi    |                |                        |                |     |
| szeged_multispektralis@2<br>szeged_multispektralis@3 |                |              | Output fo     | rmátum       | Erdas Ima | Erdas Imagina Imagos ( ima) |                |                        |                |     |
| szeged_multispektralis@4                             |                |              |               |              |           |                             |                |                        |                |     |
| zeged_multi                                          | ispektralis@5  |              |               |              | Kiválaszt | ott réteg terjed            | elem           |                        |                |     |
| szeged_multispektralis@6<br>szeged_multispektralis@7 |                |              | X Min         | 435005,00000 | <b>\$</b> | X max                       | 450875,00000   | :                      |                |     |
| -                                                    |                |              |               |              | Y min     | 5114538,0000                | \$ 00          | Y max                  | 5133618,00000  | :   |
|                                                      |                |              |               |              | Oszlopok  | 529                         | \$             | Sorok                  | 636            | 1   |
|                                                      |                |              |               |              | Output CF | 15                          | EPSG:326       | i34 - WGS 84 / UTM zon | e 34N 🔻        |     |
|                                                      |                |              |               |              |           |                             | 2.00.020       |                        |                |     |
|                                                      |                |              |               |              | v Licui   | eny nozzaduas               | a a projekulez |                        |                |     |
| Műveletek                                            |                |              |               |              |           |                             |                |                        |                |     |
| +                                                    | *              | gyök         | cos           | sin          | tg        |                             | 10             | (                      |                |     |
| -                                                    |                | ^            | arc cos       | arc sin      | arc to    | ) Ir                        | n              | )                      |                |     |
| <                                                    | >              | =            | ] [ =         | <=           | >=        | É                           | s V            | вду                    |                |     |
| abs                                                  | min            | max          |               |              |           |                             |                |                        |                |     |
| zter kalkul                                          | átor kifejezés |              |               |              |           |                             |                |                        |                |     |
|                                                      | ator kircjezes |              |               |              |           |                             |                |                        |                |     |
| "szeged                                              | multispektra   | lis@4" - "sz | eged_multispe | ektralis@3"  | ) / ("    | szeged_mult                 | ispektralis    | 34" + "szeged_mul      | ltispektralis@ | 3") |
|                                                      |                |              |               |              |           |                             |                |                        |                |     |
|                                                      |                |              |               |              |           |                             |                |                        |                |     |
|                                                      |                |              |               |              |           |                             |                |                        |                |     |

( "szeged\_multispektralis@4" - "szeged\_multispektralis@3 " ) / ( "szeged\_multispektralis@4 " + "szeged\_multispektralis@3 " )

#### ahol

"szeged\_multispektralis@4 " a Landsat 4. sávjában, azaz a közeli infravörös sávban felvett pixelérték

"szeged\_multispektralis@3 " a Landsat 3. sávjában, azaz a vörös sávban felvett pixelérték

Az eredményül kapott raszteres állomány egyetlen rétegből áll, melynek pixelei az NDVI értéket tartalmazzák.

- Színezzük ki az NDVI térképet a Rétegstílusok panelen az alábbi paramétereket megadva:
  - Megjelenítés típus: Egysávos álszínes
  - o Sáv: Sáv1

• Interpoláció:

- Lineáris
- Színskála: Spectral
- Mód: Folytonos

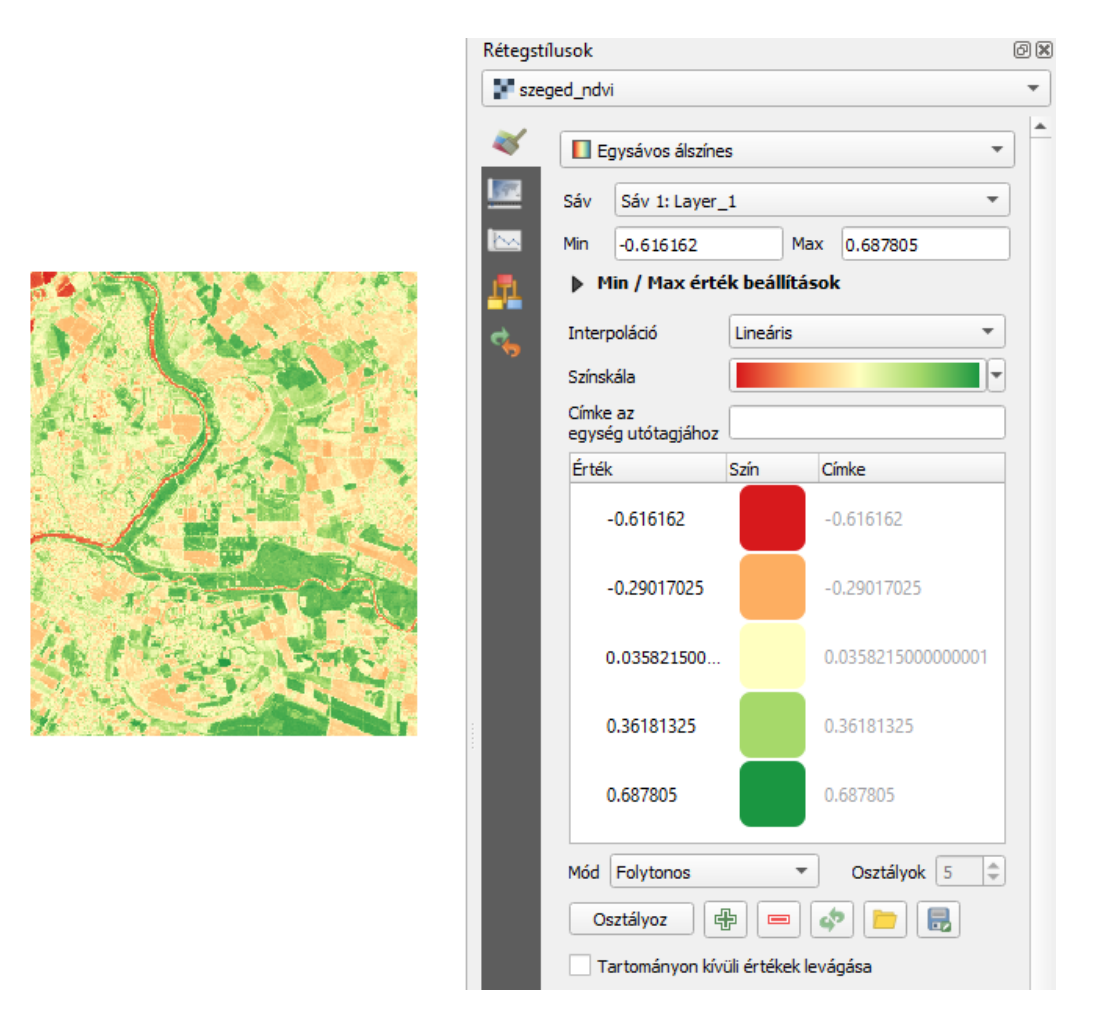

A beállítások eredményeként az NDVI rétegen a piros szín(árnyalatok) víz, illetve nedves felszíneket, a zöld szín(árnyalatok) sötétedve egyre dúsabb vegetációborítást jelentenek.

A beállított stílust - a vektoros rétegekhez hasonlóan - .qml fájlba kimenthetjük (Réteg *Tulajdonságok* ablak  $\rightarrow$  *Stílus* gomb  $\rightarrow$  *Stílus mentése…*).

Feladat: színezzük ki az NDVI térképet az alábbi diszkrét kategóriáikat használva:

4

| -1   | $\rightarrow$ | -0.2 | kék          |
|------|---------------|------|--------------|
| -0.2 | $\rightarrow$ | 0.2  | barna        |
| 0.2  | $\rightarrow$ | 0.5  | világos zöld |
| 0.5  | $\rightarrow$ | 1    | sötét zöld   |

- Ehhez az előbbi Rétegstílus beállításokat az alábbiak szerint kell módosítani:
  - o Interpoláció: Diszkrét
    - Egyenlő intervallumok vagy Kvantilis (lényeg, hogy az osztályok számát megadhassuk)
  - Osztályok:

Mód:

0

Gépeljük be az osztályok felső határértékeit manuálisan az Érték oszlopba. (Figyelem! A tizedes jel a . pont)

Módosítsuk az egyes osztályok (kategóriák) színeit a megadottak szerint.

|               | Rétegstíl  | usok                        |                  |                                 | ð× |
|---------------|------------|-----------------------------|------------------|---------------------------------|----|
|               | 📲 szeg     | jed_ndvi                    |                  |                                 | •  |
|               | *          | Egysávos áls                | színes           |                                 | •  |
|               | <u>.</u>   | Sáv Sáv 1: La               | yer_1            |                                 | •  |
|               | <u>~</u>   | Min -0.2                    | ۱                | lax 1                           |    |
| CARA CASE CON | <u>171</u> | Min / Max                   | érték beállít    | ások                            |    |
|               | 4          | Interpoláció                | Diszkrét         |                                 | -  |
|               |            | Színskála                   |                  |                                 | •  |
|               |            | Címke az<br>egység utótagiá | hoz              |                                 |    |
|               |            | Érték <=                    | Szín             | Címke                           |    |
|               |            | -0.2                        |                  | <= -0.2                         |    |
|               |            | 0.2                         |                  | -0.2 - 0.2                      |    |
|               |            | 0.5                         |                  | 0.2 - 0.5                       |    |
|               |            | 1                           |                  | 0.5 - 1                         |    |
|               |            |                             |                  |                                 |    |
|               |            | Mód Equeplő in              | tervallumok . '  | <ul> <li>Osztályok 4</li> </ul> |    |
|               |            | Osztályoz                   |                  |                                 | ¥. |
|               |            | Tartományor                 | n kívüli értékek | : levágása                      |    |
|               |            |                             |                  | -                               |    |

A színtábla igény szerint szöveges (.txt) fájlba is exportálhat 📕, majd visszatölthető 💻.

```
# QGIS által generált szín export fájl
INTERPOLATION:DISCRETE
-0.2,31,120,180,255,<= -0.2
0.2,186,136,70,255,-0.2 - 0.2
0.5,196,230,135,255,0.2 - 0.5
1,26,150,65,255,0.5 - 1
```

#### SPECTRAL PROFILE TOOL

A műholdképek fontos jellemzője a spektrális felbontás. Ez megadja a hullámhossz-tartományok (sávok) számát és a sávszélességet, amiben a műhold felvételez. Az egyes sávokhoz tartozó értékek (intenzitásérték, reflektancia) alapján spektrális profilok szerkeszthetők. Minél több sávban készül mérés, annál részletesebb információt kapunk a vizsgált objektum sajátosságairól, ezáltal az egyes felszínborítások, növénytípusok, stb. jobban elkülöníthetővé válnak pixelértékeik alapján. (Lásd előadás, Műholdas távérzékelés c. könyv.)

A pixelértékek az elem azonosítása eszköz segítségével is megtekinthetőek, azonban sokkal szemléletesebb ezeket diagramon ábrázolni. Ezért a spektrális profilok megtekintéséhez szükségünk van a modulok közül a *Temporal/Spectral profile Tool*ra. Amennyiben még nincs telepítve, telepítsük a modult (*Modulok menü → Modulok kezelése és telepítése…*).

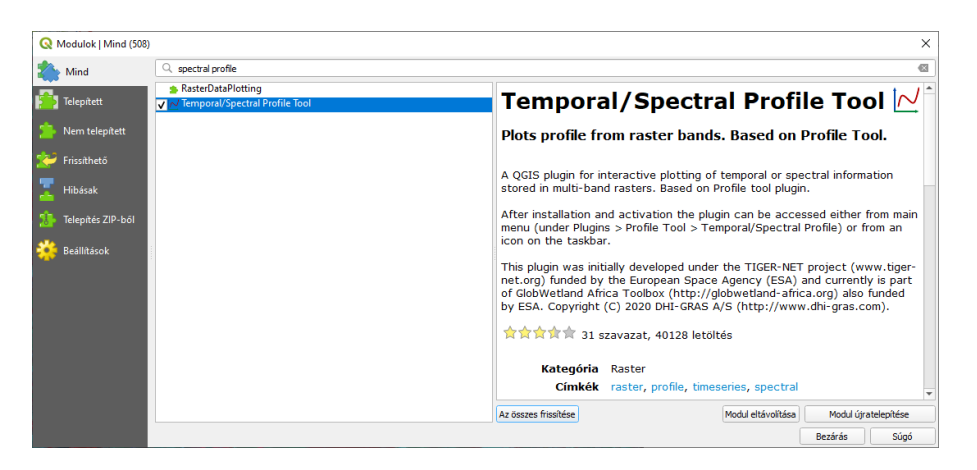

- A modult a Modulok menü → Profile tool → Temporal/Spectral profile almenüből indíthatjuk. A modul indítása előtt legyen aktív a multispektrális raszter réteg (pl. szeged\_multispekrális.img). Az eszköz az aktív raszter réteg pixelértékeit olvassa ki.
- A képernyő alsó részén megjelenik az eszköz saját panelje. A panel jobb oldalán látható, hogy melyik raszter réteg pixel értékeiből készül a diagram.
- Kattintsunk az egér kurzorral egy erdőt fedő képelemre (pl. a folyó árterében). A kirajzolódó vonaldiagramon a 7 sáv (ld. Landsat TM sávkiosztás) tárolt intenzitás (reflektancia) értéke látható. Mivel a 7 sáv csak egy-egy keskeny szeletét fedi le vizsgált hullámhossztartománynak (450-24500 nm), a diagram csak elnagyoltan (átlagolva) adja vissza a vegetáció jellegzetes reflektancia görbéjét. Azonban így is látszik a közeli-infravörös tartományban (4. sáv) hirtelen megugró refektancia (ún. red edge / vörös él), valamint a rövid hullámú (vagy közepes) infravörös tartomány magasabb értékei.

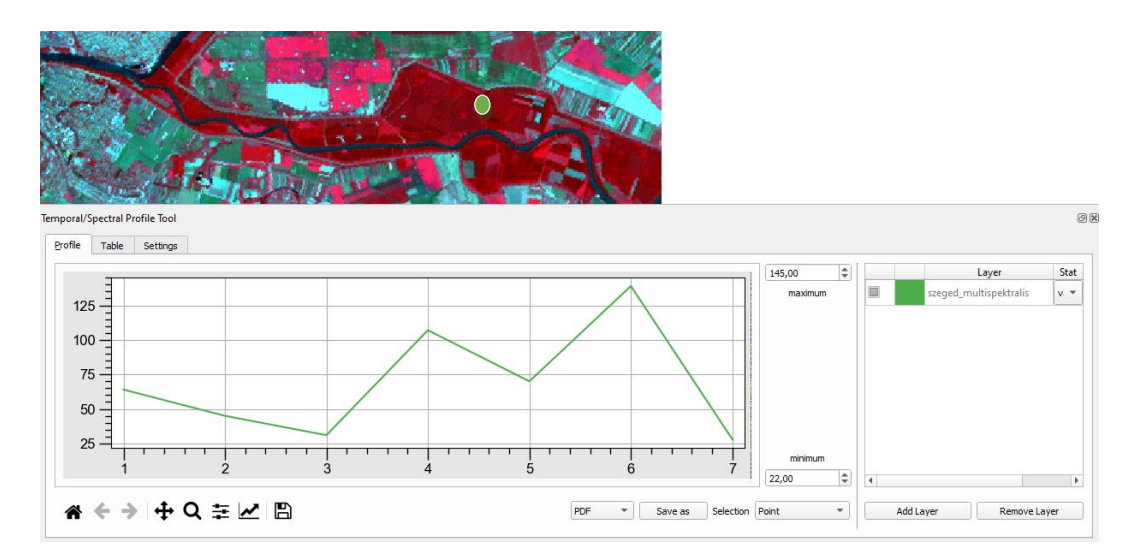

 Vizsgáljunk meg különböző felszínborításokat és azok görbéit, indokoljuk meg a különbségeket!

#### **PROFILE TOOL**

A felszín magassági viszonyai bemutató domborzatmodellekből magassági metszetek nyerhetők ki. Hasonlóképpen az előző lépésekben számított NDVI rétegből a vegetációs index térbeli változásának vonal menti profilja levezethető. Ehhez használjuk a modulok közül telepíthető (ld. fentebb) Profile Tool-t!

## **Profile tool**

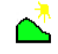

#### Plots terrain profile

This tool plots profile lines from raster layers or point vector layer with elevation field. Supports multiple lines as well as graph export to svg, pdf, png or csv file. Supports 3D polyline export to dxf.

- A modult a **Modulok menü** → **Profile tool** → **Terrain profile** almenüből indíthatjuk.
- A képernyő alsó részén megjelenik az eszköz saját panelje. A panel jobb oldalán látható, hogy melyik raszter réteg pixel értékeiből készül a diagram. Válasszuk ki az NDVI rétegek (pl. szeged\_ndvi.img) a Rétegek panelen, majd Kattintsunk az Add Layer gombra a Terrain Tool panelben, hogy ezen a rétegen készüljön a "magassági" profil.
- Rajzoljunk akár több törésponttal vonalat a NDVI rétegünkön. Ennek mentén a program kinyeri a pixel értékeket (itt. NDVI értékek), és azokat a diagram Y tengelyén feltűntetve ábrázolja végig a megrajzolt vonal mentén (X tengely).

A vonal diagramon látható "mélyedések" alacsony, a "csúcsok" magas NDVI értékeket jelölnek a vonal mentén. Ezek a valóságban – sorrendben – vízfelületek, illetve dús vegetációval borított felszínek (erdők).

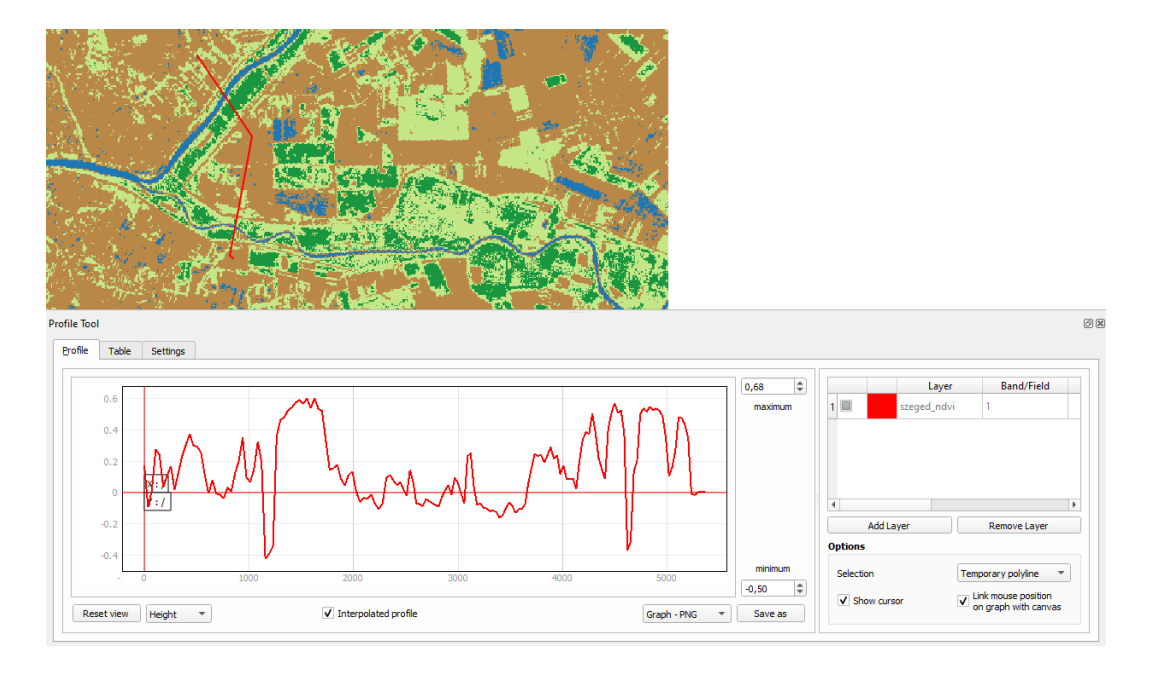

#### TRANSZFORMÁCIÓ (VETÜLETVÁLTÁS)

A már vetületi rendszerben levő raszteres állományokat (műholdkép, légifotó, stb) – ahogy azt a vektoros rétegeknél már láthattuk (*Export*  $\rightarrow$  *Elemek mentése másként*) – a proj4 függvénykönyvtár segítségével másik vetületi rendszerbe transzformálhatunk

- Feladat: Transzformáljuk át az UTM 34N vetületben (EPSG: 32634) lévő szeged\_multispektrális.img raszteres állományt EOV (EPSG: 23700) vetületbe
  - Indítsuk el a Raszter menü → Vetületek → Transzformáció (vetületváltás) … műveletet a menüsorból.
  - Az eszköz paramétereit az alábbiak szerint adjuk meg (az eredeti vetületi rendszert Forrás SRS – automatikusan felismeri az eszköz; a cél vetületet – Cél SRS – nekünk kell megadni):

| 🞗 Transzformáció (vetületváltás)                                                                                                    |                                                   |                                          |                       |        |
|----------------------------------------------------------------------------------------------------|---------------------------------------------------|------------------------------------------|-----------------------|--------|
| Paraméterek Napló                                                                                                    |                                                   |                                          |                       |        |
| Input réteg                                                                                                    |                                                   |                                          |                       |        |
| szeged_multispektralis [EPSG: 32634]                                                                                                   |                                                   |                                          |                       | •      |
| Forrás CRS [választható]                                                                                                    |                                                   |                                          |                       |        |
|                                                                                                    |                                                   |                                          |                       |        |
| Cél vetület [választható]                                                                                                    |                                                   |                                          |                       |        |
| EPSG:23700 - HD72 / EOV                                                                                                    |                                                   |                                          |                       | -      |
| Használt újramintavételezési módszer                                                                                                   |                                                   |                                          |                       |        |
| Legközelebbi szomszéd                                                                                                    |                                                   |                                          |                       | -      |
| "Nincs adat"az output sávokhoz [választható]                                                                                           |                                                   |                                          |                       |        |
| Nincs beállítva                                                                                                    |                                                   |                                          |                       | 4      |
| Output fájl felbontása a cél georeferált egység                                                                                        | ekben [választható]                               |                                          |                       |        |
| Nincs beállítva                                                                                                    |                                                   |                                          |                       |        |
| Bővített beállítások                                                                                                    |                                                   |                                          |                       |        |
| Átvetített                                                                                                    |                                                   |                                          |                       |        |
| [Mentés ideiglenes fájlba]                                                                                                    |                                                   |                                          |                       |        |
| ✔ Eredmény fájl megnyitása az algoritmus fut                                                                                           | tatása után                                       |                                          |                       |        |
| GDAL/OGR konzol hívása                                                                                                    |                                                   |                                          |                       |        |
| gdalwarp -t_srs EPSG:23700 -r near -of GTiff<br>\oktatas\_GBN408_FIR_alapjai\QGIS3\raster\<br>processing_9f9ca8c9b95745a8b89e5cf5c8f59 | E:<br>szeged_multispektral<br>lace/a815570cfd624a | iis.img E:/temp/qgia<br>a8cb648500bd17aa | s/<br>5848/OUTPUT.tif |        |
| -                                                                                                    | 0%                                                |                                          |                       | Méasem |
| Futtatás kötegelt feldolgozásként                                                                                                    |                                                   | Euttatás                                 | Bezárás               | Súció  |

- Az eredményt tárolhatjuk a memóriában ideiglenesen vagy menthetjük a saját mappánkba (pl. szeged\_multispektralis\_EOV.img).
- A *Futtatás* gombra kattintva indítsuk el a számítást.

Az eredmény réteg már EPSG:23700 HD72 / EOV vetülettel rendelkezik.

#### Ellenőrző kérdések:

- Milyen jelenségen alapul az NDVI?
- Hogyan értelmezzük az NDVI értékeket?
- Mi a különbség a spektrális (spectral) és a térbeli (spatial) profil között?

#### KAPCSOLÓDÓ VIDEÓLECKÉK:

 Az NDVI számítást, az NDVI térkép megjelenítését és a raszter rétegek transzformációját (warp) bemutató videó tutorial (QGIS\_12.mp4) 12:10

#### AJÁNLOTT IRODALOM:

- QGIS User Guide <u>https://docs.qgis.org/3.10/en/docs/user\_manual/</u>
- QGIS Training Manual <u>https://docs.qgis.org/3.10/en/docs/training\_manual/</u>